## **User Guide**

### **INFED (INDIAN Access Management Federation)**

## https://idp.ssn.edu.in/

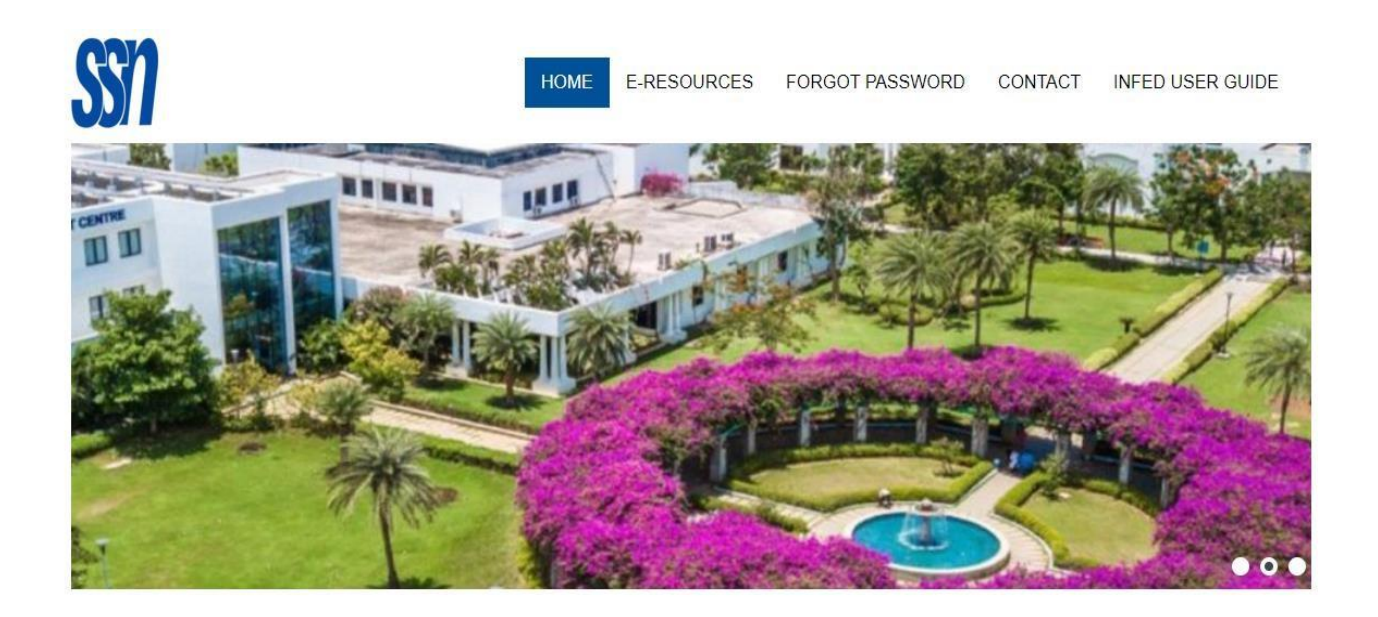

#### **O** WELCOME TO SRI SIVASUBRAMANIYA NADAR COLLEGE OF ENGINEERING **O**

# sri sivasubramaniya nadar college of engineering Off-Campus Access

The University Library subscribes the electronic resources through e-ShodhSindhu as well as from the publishers. The Off-Campus Access service is provided to the faculty members to seamlessly access the subscribed scholarly electronic resources from outside the University campus. Username and password have been provided to all the faculty members to access the resources 24/7 through identity providers. You may communicate to the Library to get the username and password. In case any issues, kindly contact the Library Team

#### E- RESOURCES

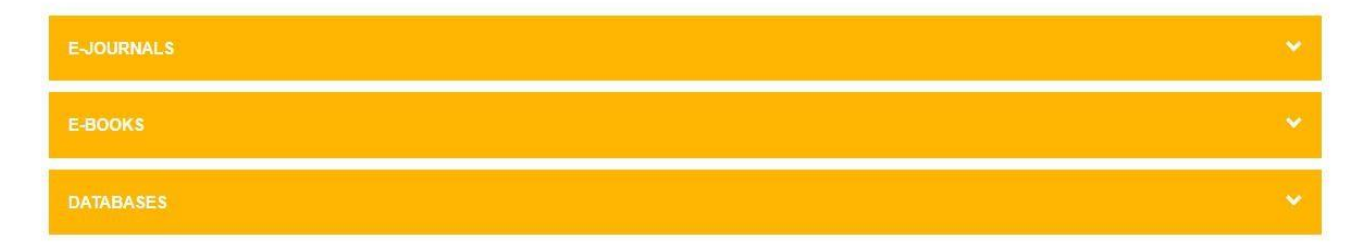

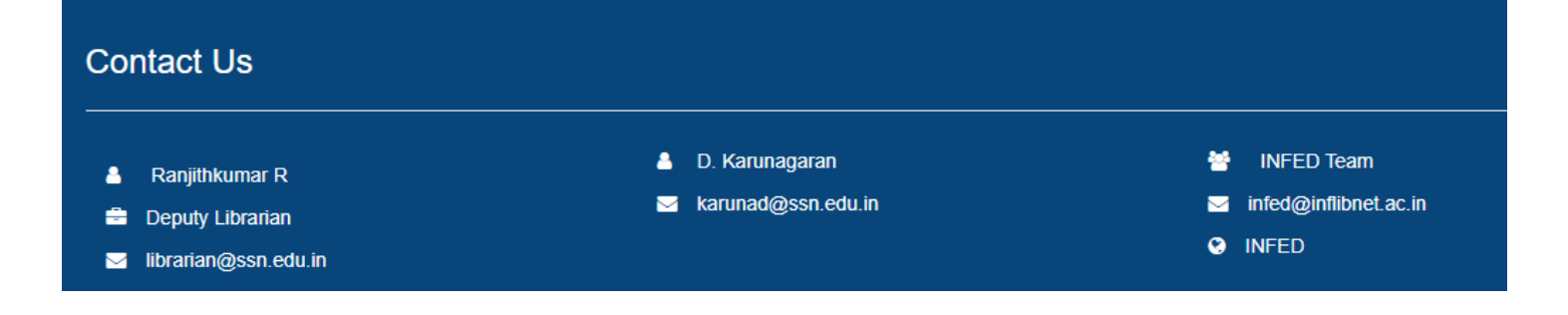

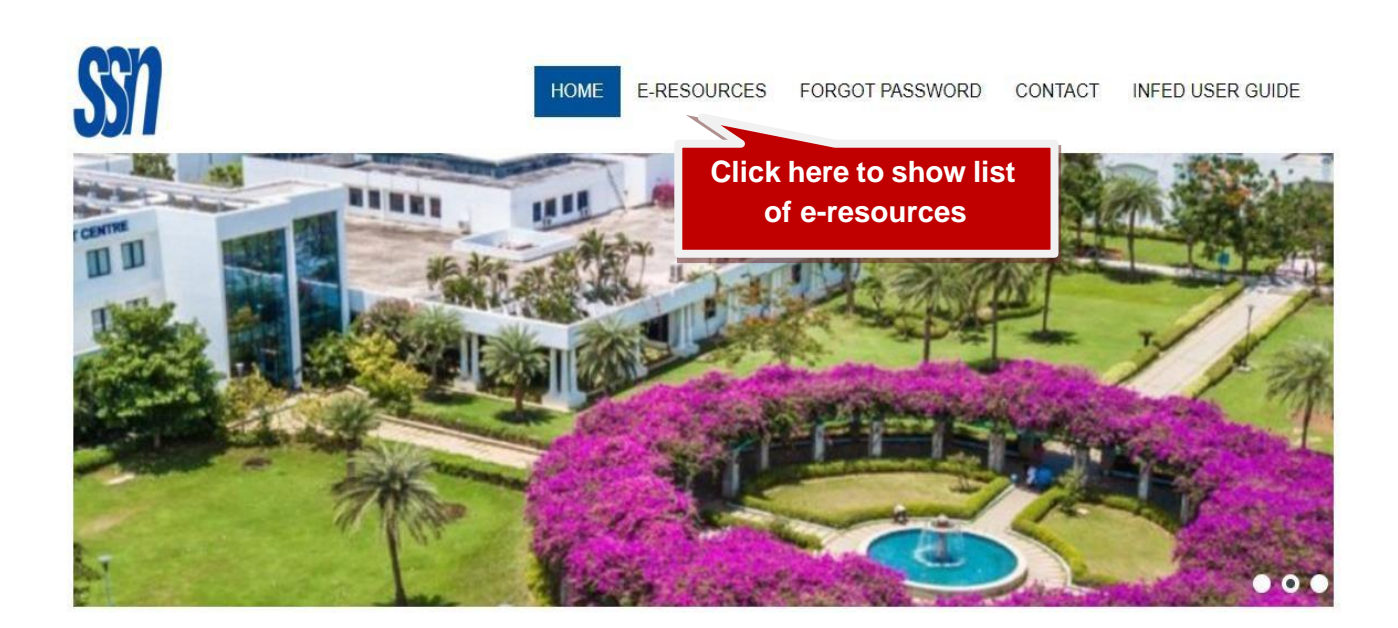

**O** WELCOME TO SRI SIVASUBRAMANIYA NADAR COLLEGE OF ENGINEERING **O** 

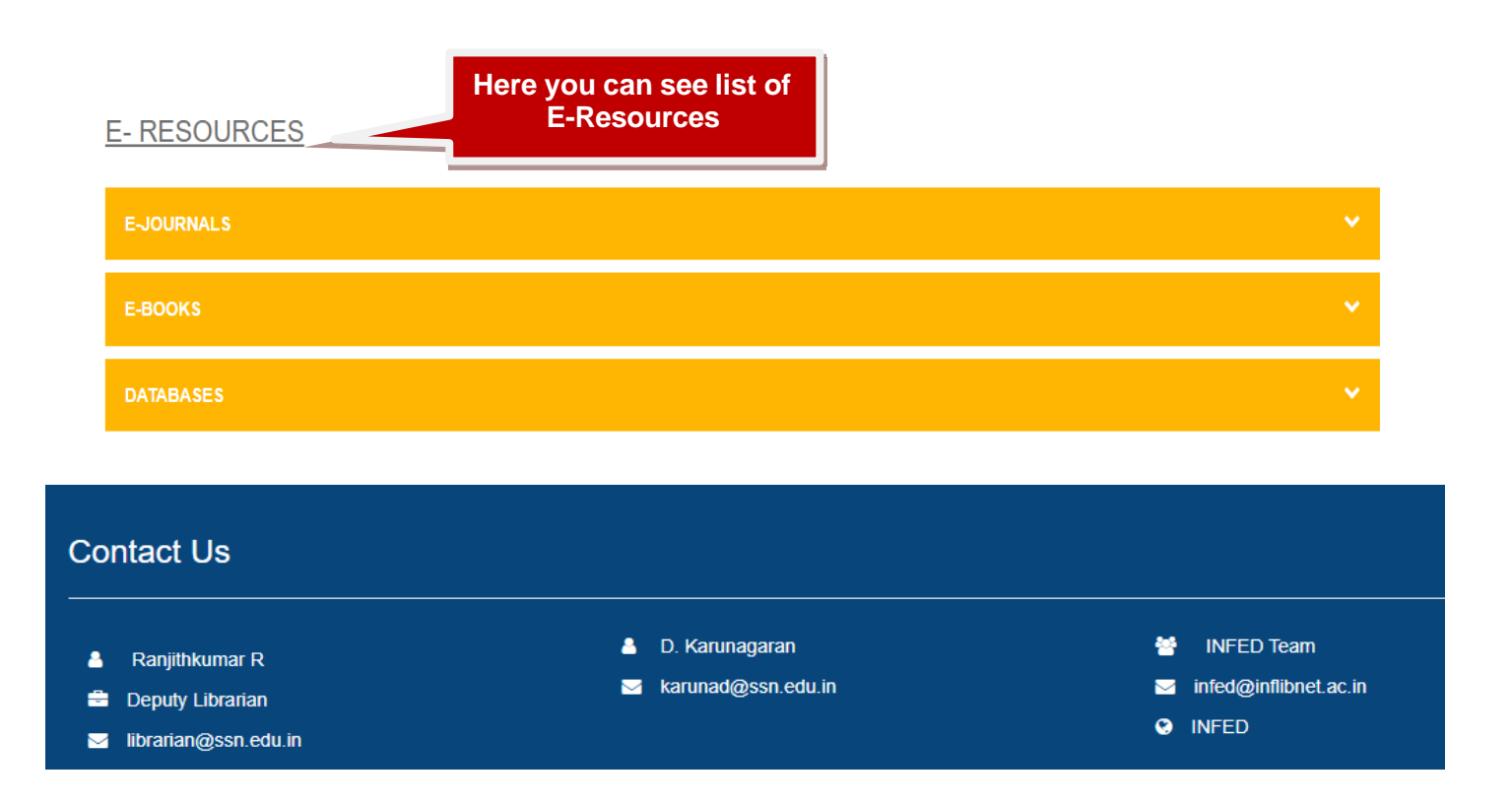

- Now, click on E-JOURNALS to show list of e-journals.
   Click on E\_BOOKS to show list of e-books.

✤ After clicking E-Journals here you can see list of e-journals.

| *                                                                                          | E- RESOURCES                                                                                                    | HOME E-RESOURCES FORGOT PASSWORD CONTACT INF                   | ed user guide                                                            |
|--------------------------------------------------------------------------------------------|----------------------------------------------------------------------------------------------------|----------------------------------------------------------------|--------------------------------------------------------------------------|
|                                                                                            | ASCE – American Society for Civil Engineering<br>ASME – American Society for Mechanical Engineering<br>ASTM – American Society of Testing and Materials<br>IEL – Level 2<br>Knimbus - Open source Journals<br>Nature Link<br>ScienceDirect (elsevier)<br>Springer Link |                                                                |                                                                          |
| Contact Us                                                                                 | E-BOOKS<br>DATABASES                                                                                                    |                                                                | *<br>*                                                                   |
| <ul> <li>Ranjithkumar R</li> <li>Deputy Librarian</li> <li>librarian@ssn.edu.in</li> </ul> |                                                                                                    | <ul> <li>D. Karunagaran</li> <li>karunad@ssn.edu.in</li> </ul> | <ul><li>INFED Team</li><li>infed@inflibnet.ac.in</li><li>INFED</li></ul> |

Login to ASCE using user credentials.

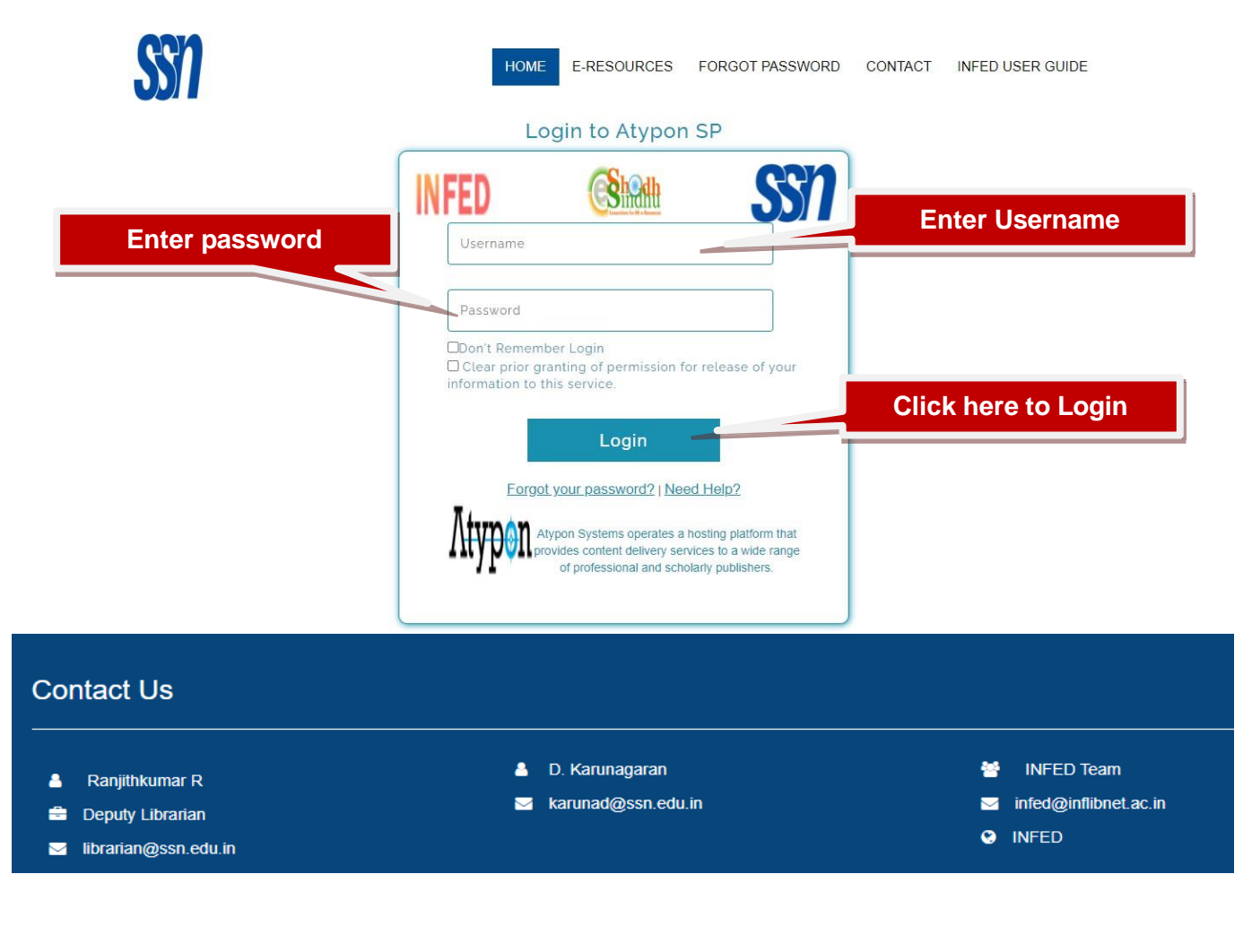

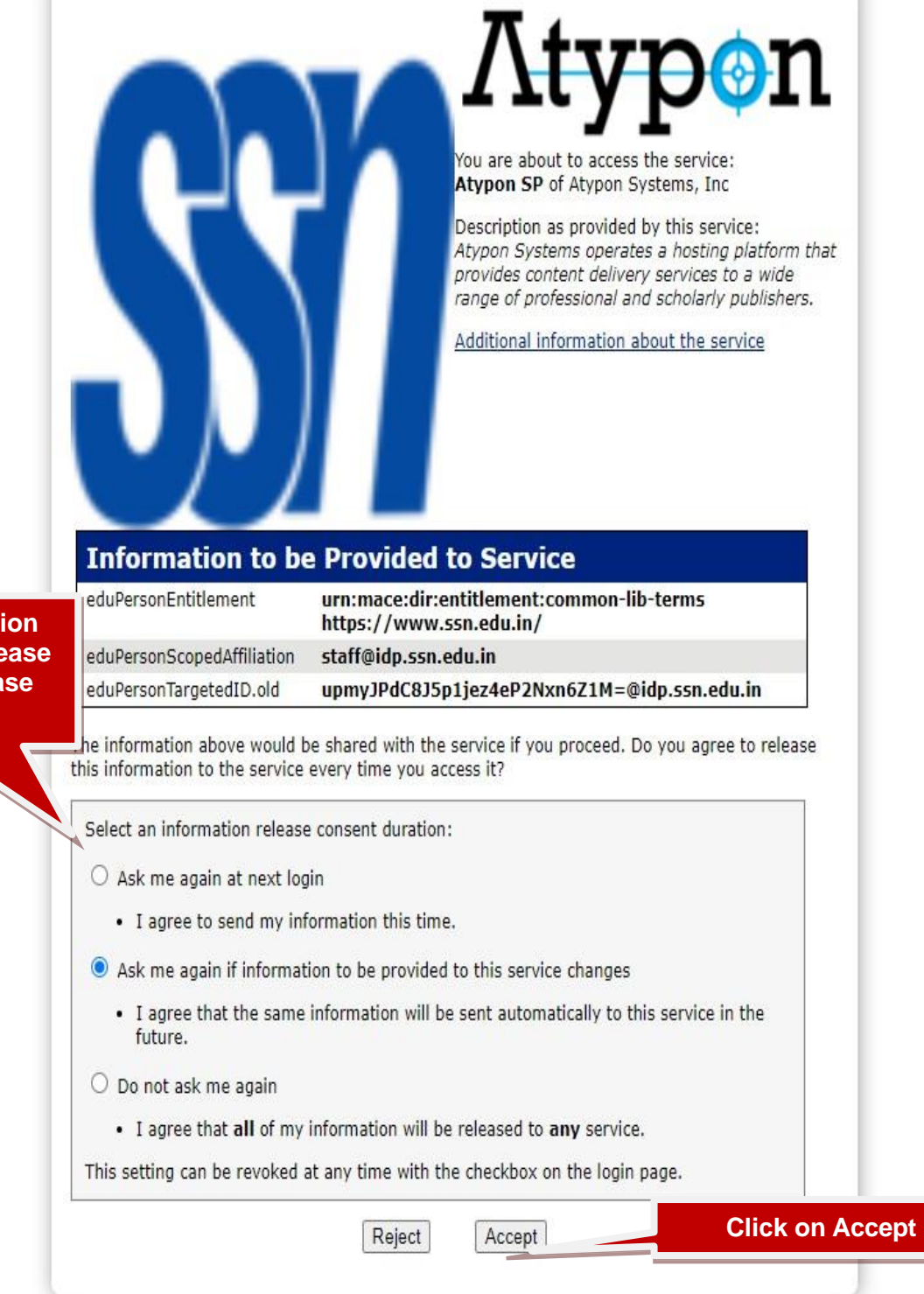

Select proper option for information release on bases of release requirements

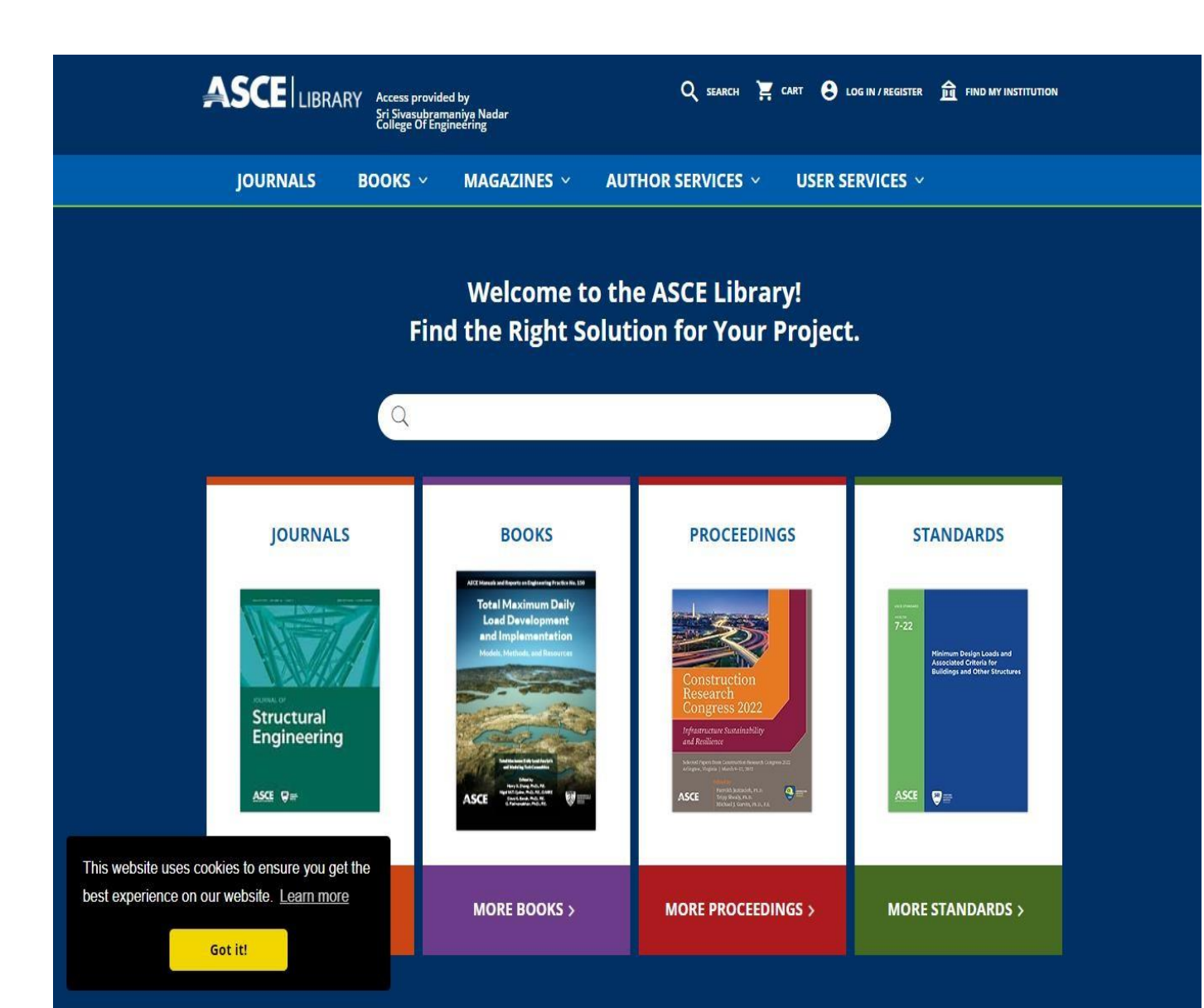

#### ADVERTISEMENT

![](_page_4_Picture_2.jpeg)

1801 Alexander Bell Drive Reston, VA 20191-4400 703-295-6300 | 800-548-2723

![](_page_4_Picture_4.jpeg)

#### ASCE LIBRARY About Terms of Use FAQ Subscribe Contact Us Accessibility

#### ASCE Terms & Conditions Help Privacy

#### SERVICES Civil Engineering Database Bookstore Contract Documents ASCE 7 Online ASCE 7 Hazard Tool

© 1996–2022, American Society of Civil Engineers

✤ If user forgot your password, then click Forgot Password to change the password.

![](_page_5_Picture_1.jpeg)

**O** WELCOME TO SRI SIVASUBRAMANIYA NADAR COLLEGE OF ENGINEERING **O** 

![](_page_5_Figure_3.jpeg)

- After clicking Send Reset Link you will get one link on your mail id.
   Click on that link to change your password

| ✓ Passwords Match                                                                                 |                                                                                                    |                                                                                                    |
|---------------------------------------------------------------------------------------------------|----------------------------------------------------------------------------------------------------|----------------------------------------------------------------------------------------------------|
| Confirm Password Repest Password                                                                  | Ea Sove Passwort                                                                                          |                                                                                                    |
| New Password      New Password      K 8 Characters Long     K One Uppercase Letter     K One Numb | rcase Letter                                                                                              |                                                                                                    |
| Password successfully changed. Co<br>email.                                                       | Infirmation sent ×                                                                                        |                                                                                                    |
| <ul> <li>Ranjithkumar R</li> <li>Deputy Librarian</li> <li>librarian@ssn.edu.in</li> </ul>        | <ul> <li>D. Karunagaran</li> <li>karunad@ssn.edu.in</li> <li>HOME E-RESOURCES</li> </ul>                  | <ul> <li>INFED Team</li> <li>infed@inflibnet.ac.in</li> <li>INFED</li> </ul> FORGOT PASSWORD CONTACT |
| Contact Us                                                                                        | Clic                                                                                                    | k to Save                                                                                            |
|                                                                                                   | Repeat Password  Passwords Match                                                                          | E Save Password                                                                                      |
| Password                                                                                          | New Password<br>× 8 Characters Long × One Low<br>× One Uppercase Letter × One Nur<br>* One Nur            | vercase Letter<br>nber                                                                               |
|                                                                                                   | Reset link successfully sent to infed@inflibnet.ac.in<br>kindly check your INBOX as well as SPAM/JUNK for | Enter new Password                                                                                   |
|                                                                                                   |                                                                                                    |                                                                                                    |

User can change his/her password by clicking Change password option.

![](_page_7_Figure_1.jpeg)

#### Contact Us

- A Ranjithkumar R
- 🖶 Deputy Librarian
- 🖂 librarian@ssn.edu.in

- D. Karunagaran
- 🖂 karunad@ssn.edu.in

- INFED Team
- ➢ infed@inflibnet.ac.in
- INFED

![](_page_8_Picture_0.jpeg)

1

| New Pasaword                                                     |                                        |  |
|------------------------------------------------------------------|----------------------------------------|--|
| * 8 Characters Long<br>* One Uppercase Letter<br>onfirm Password | * One Lowercase Letter<br>* One Number |  |
| Repeat Password                                                  |                                        |  |

![](_page_8_Picture_4.jpeg)

## Thank You